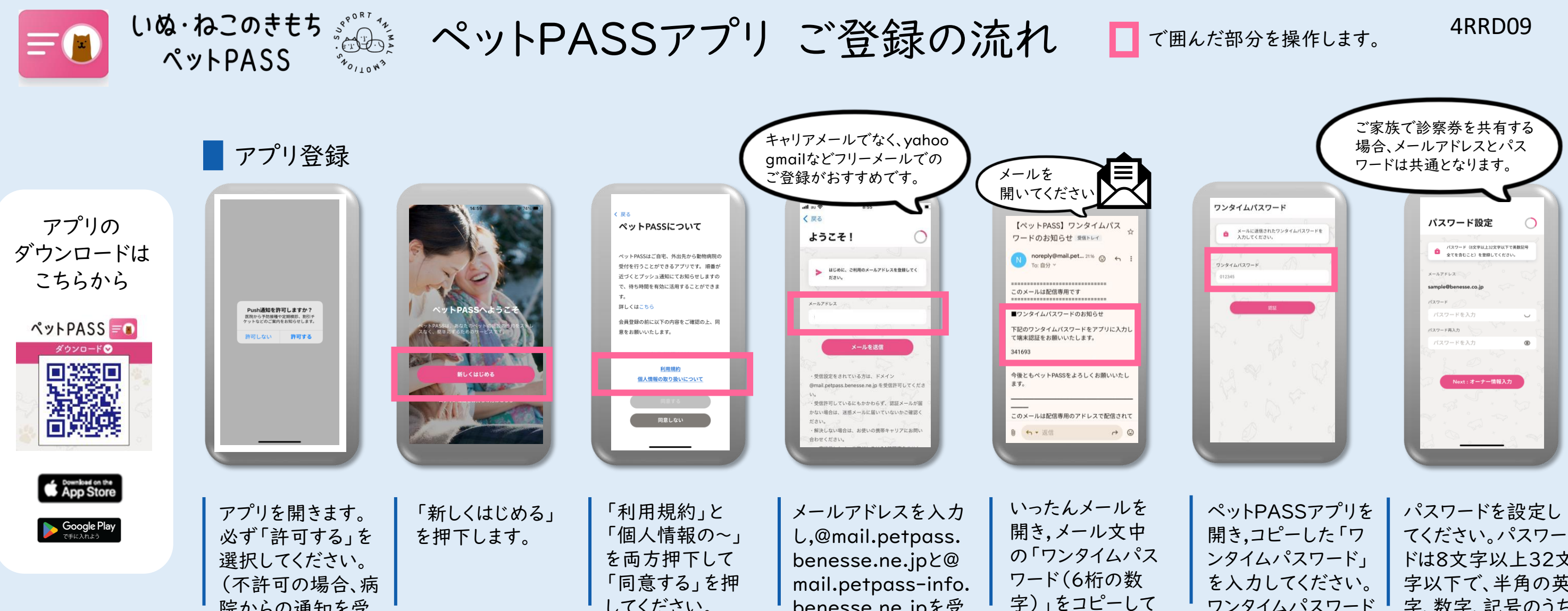

benesse.ne.jpを受

信許可してください。

オーナー情報  $\bigcirc$ 🔔 次に、オーナー(あなた)の情報を入力してく 21 ×1 ヤマダ 男性
女性

オーナー情報画 面に飼い主さま の情報を入力し てください。

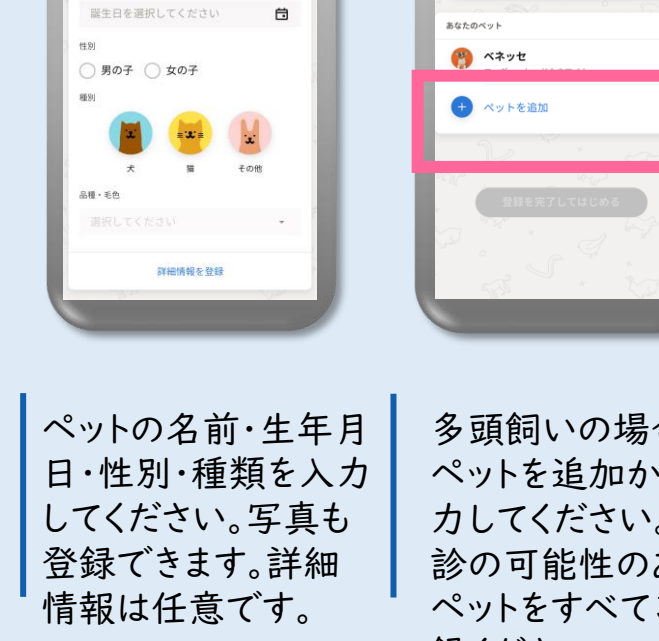

院からの通知を受

け取れません。)

キャンセル ペットを追加

0

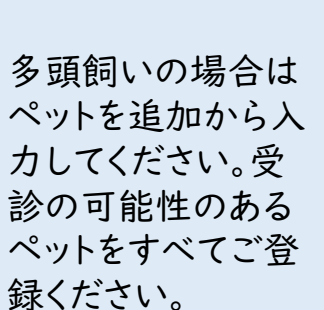

ペット情報

■ 最後に、飼っているペットの情報を登録してく

Ο

## 診察券登録

まだ診療券がありません

+ 診察券を追加

してください。

ホーム

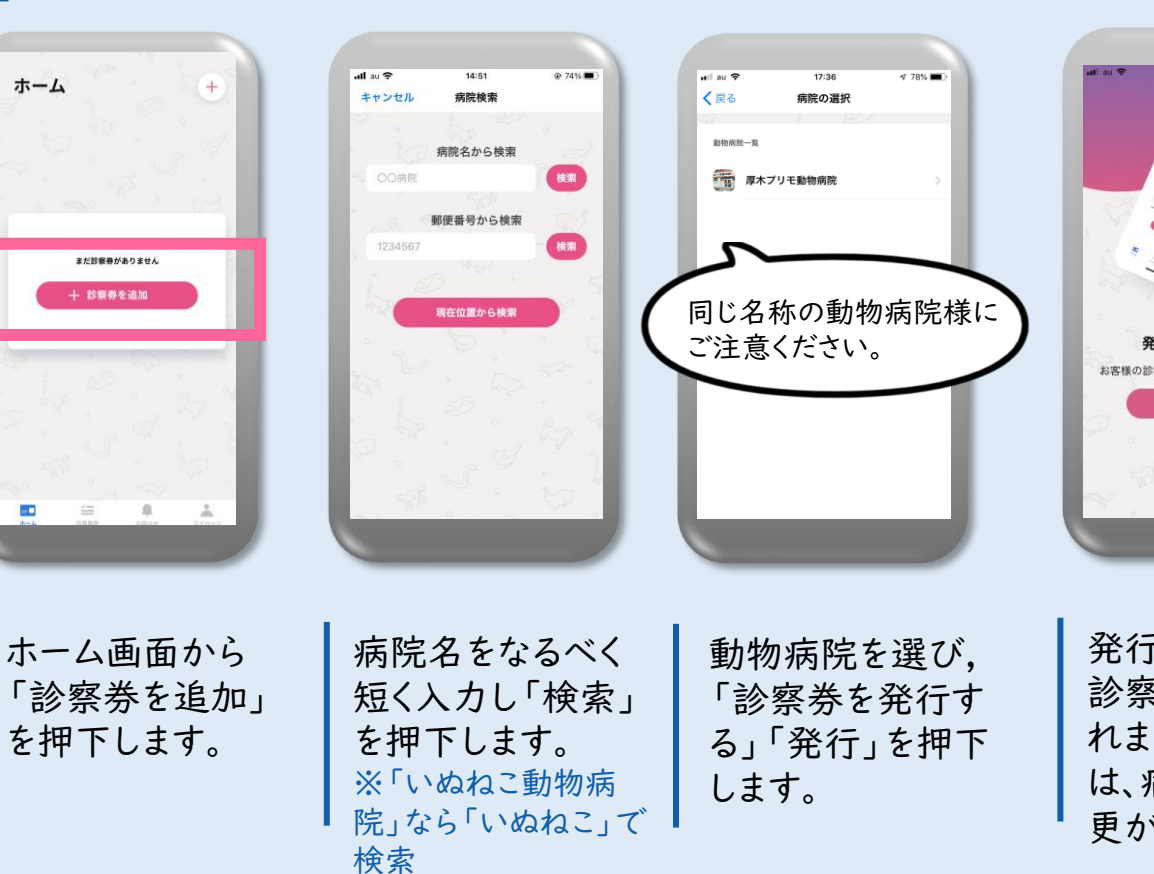

ください。

ワンタイムパスワード の有効期限は24時 間です。

ドは8文字以上32文 字以下で、半角の英 字、数字、記号のうち 2種類以上を含めて ください。

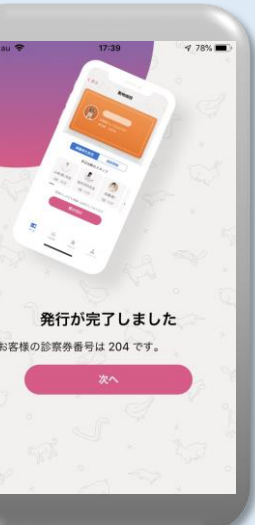

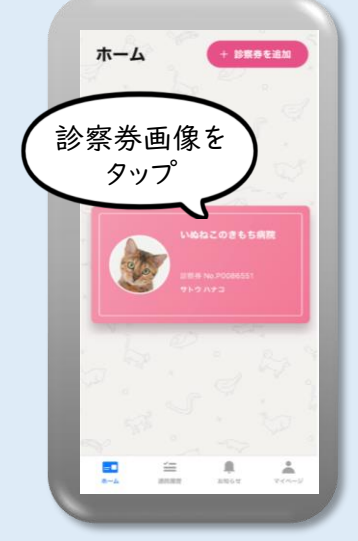

発行完了画面で、仮 診察券番号が発番さ れます。(診察券番号 は、病院側でのみ変 更ができます。)

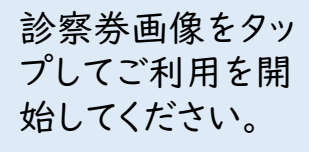